# 급여관리 시작하기

누구나 쉽게, 온 직원이 함께 쓰는 다우오피스 경리회계

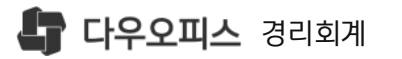

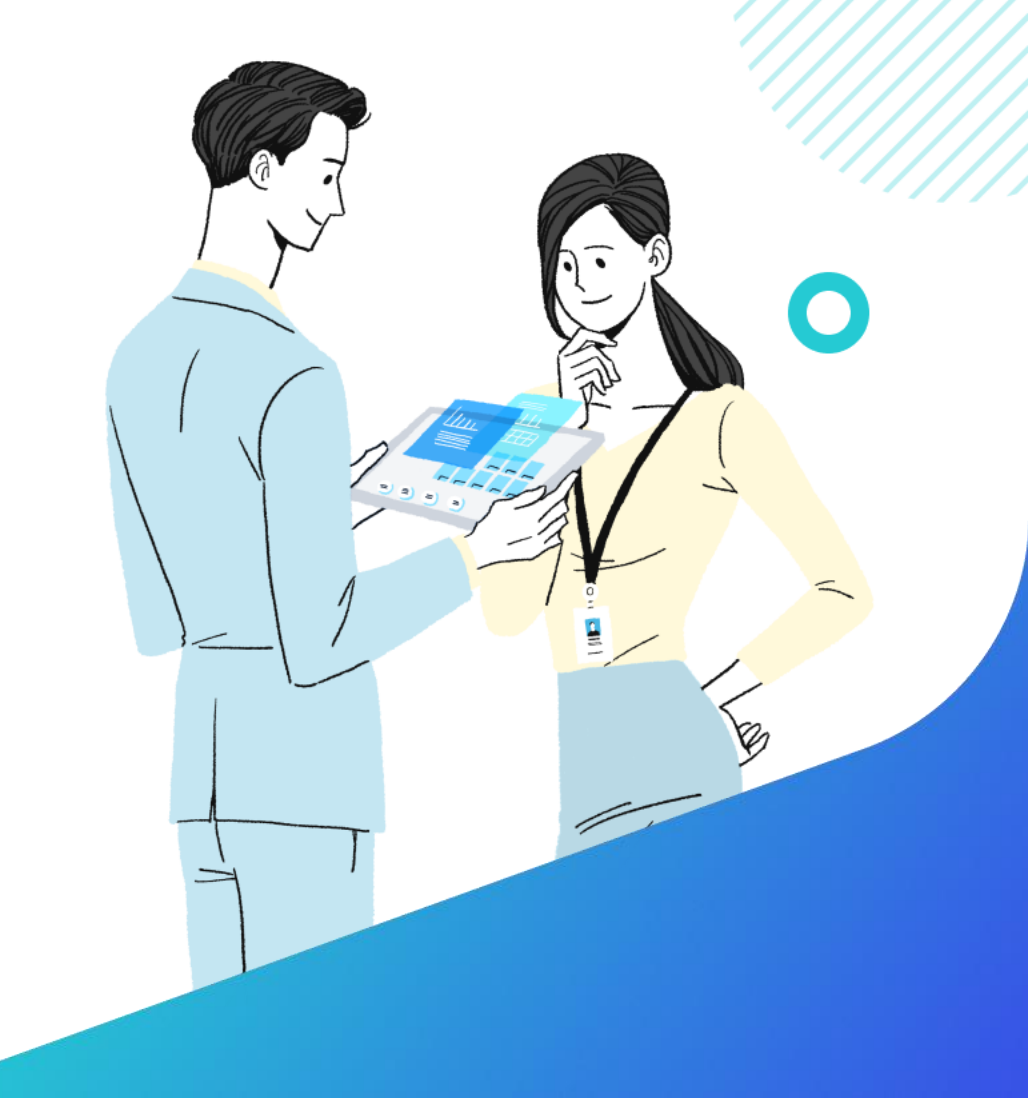

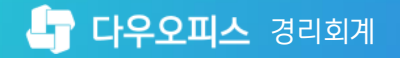

CONTENTS

## 급여관리 시작하기

<sup>01</sup> 급여관리 프로세스
<sup>02</sup> 사원정보관리
<sup>03</sup> 급여관리 환경설정

⁰ 사원별급여설정

새로운 일하는 방식, 올인원 그룹웨어 **다우오피스** 

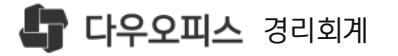

CONTENTS

## 01. 급여계산 프로세스

#### <sup>1)</sup> 급여관리 프로세스

새로운 일하는 방식, 올인원 그룹웨어 **다우오피스** 

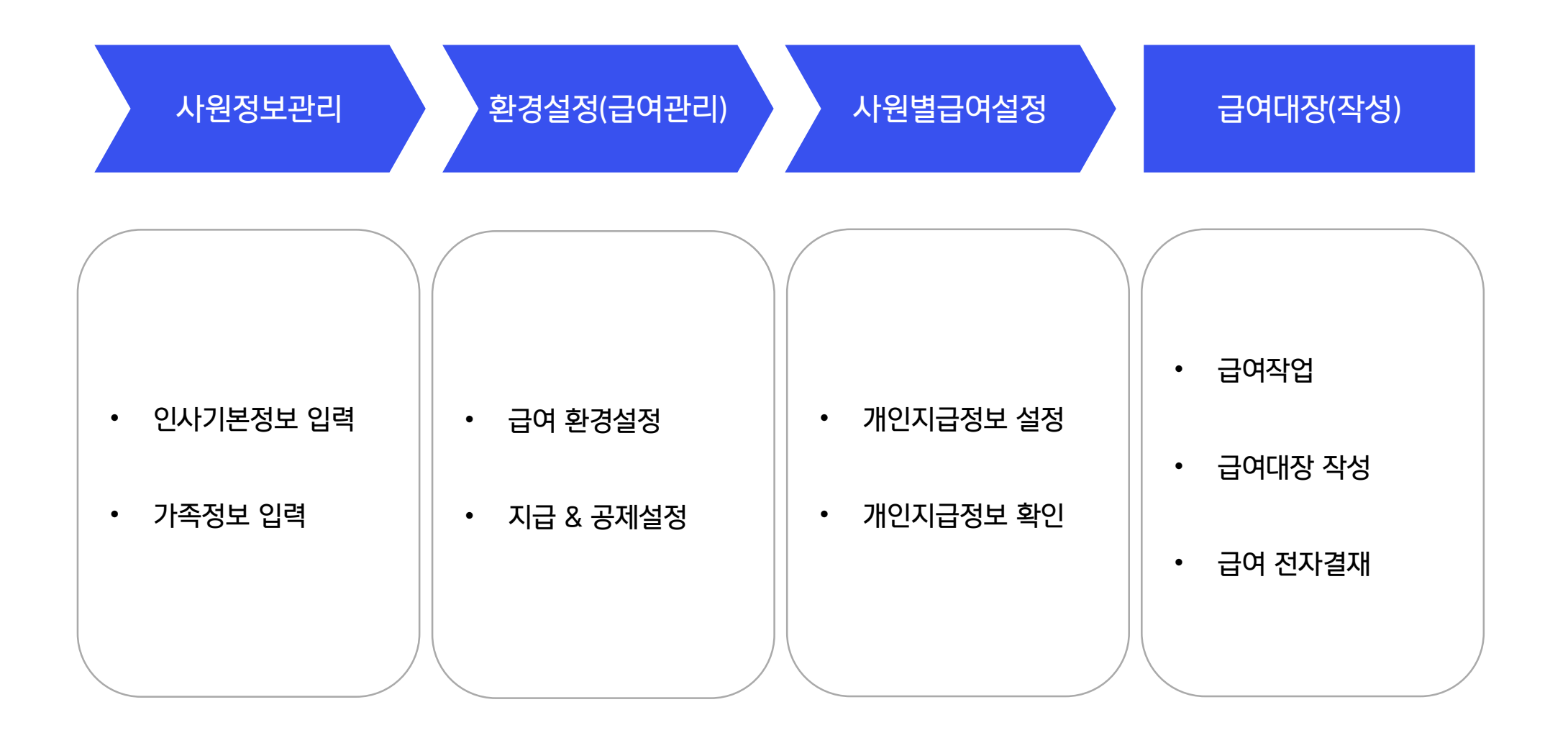

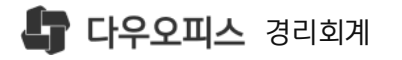

CONTENTS

## **02.** 사원정보관리

#### <sup>1)</sup> 사원정보 등록

새로운 일하는 방식, 올인원 그룹웨어 **다우오피스** 

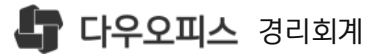

- [사원정보관리] 인사정보 확인 다우오피스와 동기화된 기본정보 확인 \*항목은 필수값
- 2 [기본] 직원정보 입력 및 확인
- 3 [가족] 부양가족정보 입력 및 확인

#### 1) 사원정보 등록

이규한

이로운

배우자

자녀

1980-05-21

2020-10-05

급여작업을 위한 인사기본정보를 입력 합니다.

| 사원정보관리             | * ()        |            |             |         |         |           |           |      |           |            |      |
|--------------------|-------------|------------|-------------|---------|---------|-----------|-----------|------|-----------|------------|------|
|                    | 직원구분 *      | 정규         | •           | •       |         | 부서        | 총무부       |      |           | 사원명        | 김경리  |
|                    | 입사일자 *      | 2021-03-02 |             |         |         | 사원번호      | 31000     |      |           | 직위         | 대리   |
|                    | ID          | admin      |             |         |         | 직통번호      | 1599-9460 | )    |           | 직책         |      |
|                    | 이메일         | admin@ea   | cctesta.co. | CO      |         | 휴대전화      | 010-1599- | 9406 |           | 직급         | 대리3  |
|                    | 메신져         |            |             |         | 회사/부서   | 대표전화      |           |      |           | FAX        |      |
| 기본신상               | 인사발령        | 경력 프       | 포상/징계       | 인사평가    | 교육      | 자격        | 어학        | 해외출장 | 학력        | 가족         | 프로젝트 |
| •리근정보<br>주민(외국인)번호 | * 850101-20 | 24871      |             |         | 국적      | 대한민국      |           | -    |           |            |      |
| 영문이름               |             |            |             |         | 성별      | 여         |           |      | 생년월일(음/양) |            |      |
| 주소                 | 16878       |            | Q           | 경기도 용인시 | 수지구 디지틸 | 널벨리로 81(₹ | 죽전동)      |      |           |            |      |
|                    | 1000-1004   | Ļ          |             |         |         |           |           |      |           |            |      |
| 기본 신상              | 인사발령        | 경력 포       | 드상/징계       | 인사평가    | 교육      | 자격        | 어학        | 해외출장 | 학력        | 5<br>가족    | 프로젝트 |
| + 추가 🔟 삭제          |             |            |             |         |         |           |           |      |           | ********** |      |
| 이름 *               | 가족관계 *      | 4          | 생년월일        | 최종학     | 력       | 직업        |           |      | 비고        |            |      |

6세미만 자녀 비과세 적용대상

새로운 일하는 방식, 올인원 그룹웨어 **다우오피스** 

- 7) 근로소득간이세액표
- 6) 사회보험요율표
- <sup>5)</sup> 공제항목
- <sup>4)</sup> 지급항목
- 3) 급여대장
- <sup>2)</sup> 사원급여
- <sup>1)</sup> 환경설정 화면설명

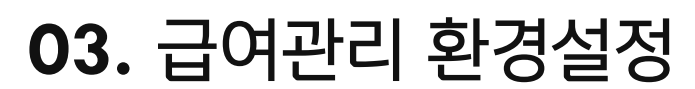

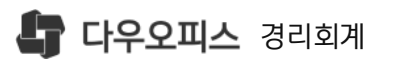

CONTENTS

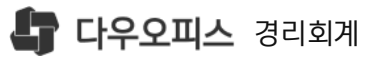

### 1) 환경설정 화면설명

급여관리 환경설정 화면 설명 입니다.

> 서비스 정보

| <b>다우오피스</b> 경리회계                                                          |           |                                                                                                    |
|----------------------------------------------------------------------------|-----------|----------------------------------------------------------------------------------------------------|
| = 기본메뉴 🔶 마이메뉴                                                              |           |                                                                                                    |
| <sup>†≡</sup> 검색어를 입력하세요. Q                                                | 환경설정      |                                                                                                    |
| 습 홈                                                                        |           |                                                                                                    |
|                                                                            | 매출입       | 3급여관리                                                                                                    |
| E NIZGI /                                                                  | 매출관리      | 사원급여 급여대장 지급항목 공제항목 사회보험 요율표 근로소득 간이세액표                                                                                                    |
| - 매출입 >                                                                    | 매입관리      | - 금여유형 선택 연봉 ▼ ☑ 고정수당 포함 💿                                                                                                    |
| ⊕ 금융 >                                                                     | 금융        | - 두루누리 지원대상여부 이 지원대상 ④ 대상아님                                                                                                    |
| 표 기포트 >                                                                    | 입출금관리     | 두루누리 사회보험은 소규모로 사업장을 운영하고 있는 사업주와 소속되어 있는 근로자의 사회보험료 일부분을 국가에서 지원해주는 제도를 말합니다.<br>기본적 조건은 근로자 수가 10명 미만이고, 근로자의 월평균보수가 215만원 이하여야 합니다. 지원대상일 경우 보험료의 최대 90%까지 지원받을 수 있습니다.<br>자세하 사항은 다음 리크특 참조해주세요 |
| & 인사급여 >                                                                   | 이체        | 두루누리 사회보험료 자세히 보기 ->                                                                                                    |
| 표세무 >                                                                      | 인사급여      | - 중소기업취업소득세감면 대상여부 💿 감면대상 🔿 대상아님                                                                                                    |
| ✿ 설정                                                                       | 경비/증명서    | 2018년 기준 중소기업 취업 감면대상자는 만 15세 ~ 34세 (병역 기간 차감), 장애인, 만 60세 이상자, 경력단질여성 근로자 입니다.<br>- 2012 - 2013 : 취업일로 부터 3년 100% 강면                                                                               |
| * 환경설정<br>환경설정 ✓                                                           | 2<br>급여관리 | - 2014 - 2015 : 취업일로 부터 3년 50% 감면<br>- 2016 - 2017 : 취업일로 부터 3년 90% 감면<br>- 2018년 이후~ : 1. 청년 90% 감면 / 2. 장애인 및 60세 이상 70% 감면                                                                       |
| <ul> <li>★ 거래유형설정</li> <li>★ 외부기관 연동설정(삭제예정)</li> <li>&gt; 권한관리</li> </ul> |           | টা মন্ত                                                                                                    |

급여관리시작하기

❶ [설정]▶[환경설정]▶[환경설정] 메뉴 이동

2 [인사급여]▶[급여관리] 클릭

3 급여관리 설정

· 사원급여 : 회사 급여유형, 사회보험, 감
 면소득세 정보 설정

· 급여대장 : 급여지급일, 사회보험공제기 준, 세율 설정

· 지급항목 : 급여 지급항목 등록

· 공제항목 : 급여 공제항목 등록

·사회보험요율표 :사회보험 기준 및 요율 정보 안내

· 근로소득간이세액표 : 근로소득간이세액 표 정보 안내, 소득세 조회 지원

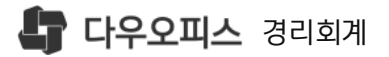

1 급여유형 : 급여계약 형태 선택

**2** · 연봉 : 연봉 계약인 경우

**3** ·급여 : 월급 계약인 경우

4 두루누리지원사업장 선택

있는 경우 선택

두루누리사회보험제도 확인 :

두루누리 사회보험료 자세히 보기 -> 클릭

소득세 감면적용 사업장이면서 대상자가

#### 2) 급여관리 환경설정

급여유형과 사회보험/소득세 적용을 설정 합니다.

| 여관리                                                                                                    | 사원급여                                                                                                    | 급여대장                                                                  | 지급항목                                     | 공제항목                                 | 사회보험 요물                                                    | ≩⊞ i                                   | 근로소득 간여                                 |
|----------------------------------------------------------------------------------------------------|----------------------------------------------------------------------------------------------------|-----------------------------------------------------------------------|------------------------------------------|--------------------------------------|------------------------------------------------------------|----------------------------------------|-----------------------------------------|
|                                                                                                    | **************************************                                                                                                |                                                                       |                                          |                                      |                                                            |                                        |                                         |
| - 급여유형 선택                                                                                                    |                                                                                                    |                                                                       |                                          |                                      | 연봉 ▼                                                       | 0 고                                    | 정수당 포함                                  |
|                                                                                                    |                                                                                                    |                                                                       |                                          |                                      | 연용<br>급여                                                   |                                        |                                         |
| - 두루누리 지원대                                                                                                    | 내상여부                                                                                                    |                                                                       |                                          |                                      | ○ 지원대상 ④                                                   | 이 대상아                                  | 님                                       |
| 두루누리 사회보험은<br>기본적 조건은 근로자<br>자세한 사항은 다음 링                                                                                                    | 소규모로 사업장을 운영히<br>수가 10명 미만이고, 근료<br> 크를 참조해주세요.                                                                                       | 타고 있는 사업주와<br>같자의 월평균보수기                                              | 소속되어 있는 근로<br>가 215만원 이하여여               | 2자의 사회보험료<br>ᅣ 합니다. 지원대성             | 일부분을 국가에서 지원<br>방일 경우 보험료의 최다                              | 원해주는 제5<br>1 90%까지 기                   | 도를 말합니다.<br>지원받을 수 있습                   |
| 두루누리 사회보험은<br>기본적 조건은 근로자<br>자세한 사항은 다음 링<br>두루누리 사회보험로                                                                                           | 소규모로 사업장을 운영혀<br>수가 10명 미만이고, 근로<br>]크를 참조해주세요.<br>로 자세히 보기 →                                                                         | ⊦고 있는 사업주와<br>같자의 월평균보수기                                              | 소속되어 있는 근료<br>가 215만원 이하여이               | 2자의 사회보험료<br>ᅣ합니다. 지원대상              | 일부분을 국가에서 지원<br>)일 경우 보험료의 최디                              | 현해주는 제5<br>1 90%까지 7                   | 도를 말합니다.<br>지원받을 수 있습                   |
| 두루누리 사회보험은<br>기본적 조건은 근로자<br>자세한 사항은 다음 링<br>두루누리 사회보험로<br>- 중소기업취업4                                                                              | 소규모로 사업장을 운영하<br>수가 10명 미만이고, 근로<br>I크를 참조해주세요.<br>로자세히 보기 →<br>C득세감면 대상여부                                                            | ŀ고 있는 사업주와<br>≧자의 월평균보수기                                              | 소속되어 있는 근로<br>가 215만원 이하여이               | 2자의 사회보험료<br>ᅣ합니다. 지원대상              | 일부분을 국가에서 지원<br>상일 경우 보험료의 최대                              | 실해주는 제5<br>1 90%까지 기<br>) 대상이          | 도를 말합니다.<br>지원받을 수 있습<br>가님             |
| 두루누리 사회보험은<br>기본적 조건은 근로자<br>자세한 사항은 다음 루<br>두루누리 사회보험화<br>- 중소기업취업<br>2018년 기준 중소                                                                | 소규모로 사업장을 운영하<br>수가 10명 미만이고, 근로<br>길를 참조해주세요.<br>로 자세히 보기 →<br><b>논득세감면 대상여</b> 부                                                    | 타고 있는 사업주와<br>같자의 월평균보수기<br>같<br>다는 만 15세 ~ 3                         | 소속되어 있는 근료<br>가 215만원 이하여이<br>           | 2자의 사회보험료<br>ᆙ 합니다. 지원대상             | 일부분을 국가에서 지원<br>상일 경우 보험료의 최대<br>() 감면대상 (<br>만 60세 이상자, 경 | 실해주는 제5<br>1 90%까지 기<br>이 대상이<br>력단절여성 | 도를 말합니다.<br>지원받을 수 있습<br>가님<br>성 근로자 입니 |
| 두루누리 사회보험은<br>기본적 조건은 근로자<br>자세한 사항은 다음 루<br>두루누리 사회보험화<br>- 중소기업취업<br>2018년 기준 중소<br>- 2012 - 2013 : 추                                           | 소규모로 사업장을 운영하<br>수가 10명 미만이고, 근로<br>크를 참조해주세요.<br>로 자세히 보기 →<br><b>노득세감면 대상여</b> 부<br>기업 취업 감면대상자                                     | 바고 있는 사업주와<br>2자의 월평균보수기<br>로<br>다는 만 15세~ 3<br>0% 감면                 | 소속되어 있는 근로<br>가 215만원 이하여이<br>34세 (병역 기간 | 2자의 사회보험료<br>후합니다. 지원대상<br>차감), 장애인, | 일부분을 국가에서 지원<br>상일 경우 보험료의 최대<br>() 감면대상 (<br>만 60세 이상자, 경 | 실해주는 제9<br>190%까지 기<br>이 대상이<br>력단절여성  | 도를 말합니다.<br>지원받을 수 있습<br>가님<br>성 근로자 입니 |
| 두루누리 사회보험은<br>기본적 조건은 근로자<br>자세한 사항은 다음 루<br>두루누리 사회보험화<br>- 중소기업취업<br>2018년 기준 중소<br>- 2012 - 2013 : 추<br>- 2014 - 2015 : 추                      | 소규모로 사업장을 운영하<br>수가 10명 미만이고, 근로<br>]크를 참조해주세요.<br>로자세히 보기 →<br><b>논득세감면 대상여</b> 부<br>기업 취업 감면대상자<br> 업일로 부터 3년 100<br> 업일로 부터 3년 509 | 나고 있는 사업주와<br>같자의 월평균보수기<br>다는 만 15세~ 3<br>0% 감면<br>% 감면              | 소속되어 있는 근로<br>가 215만원 이하여이<br>34세 (병역 기간 | 2자의 사회보험료<br>후합니다. 지원대상<br>차감), 장애인, | 일부분을 국가에서 지원<br>상일 경우 보험료의 최대<br>() 감면대상 (<br>만 60세 이상자, 경 | 실해주는 제5<br>1 90%까지 기<br>이 대상이<br>력단절여성 | 도를 말합니다.<br>지원받을 수 있습<br>가님<br>성 근로자 입니 |
| 두루누리 사회보험은<br>기본적 조건은 근로자<br>자세한 사항은 다음 루<br>두루누리 사회보험화<br>- 중소기업취업<br>2018년 기준 중소<br>- 2012 - 2013 : 추<br>- 2014 - 2015 : 추<br>- 2016 - 2017 : 추 | 소규모로 사업장을 운영하<br>수가 10명 미만이고, 근로<br>크를 참조해주세요.<br>로 자세히 보기 →<br><b>노득세감면 대상여</b> 부<br>기업 취업 감면대상지<br> 업일로 부터 3년 100<br> 업일로 부터 3년 509 | 나고 있는 사업주와<br>2자의 월평균보수기<br>로<br>다는 만 15세~ 3<br>0% 감면<br>% 감면<br>% 감면 | 소속되어 있는 근로<br>가 215만원 이하여이<br>34세 (병역 기간 | 2자의 사회보험료<br>후합니다. 지원대성<br>차감), 장애인, | 일부분을 국가에서 지원<br>상일 경우 보험료의 최대<br>() 감면대상 (<br>만 60세 이상자, 경 | 실해주는 제9<br>190%까지 기<br>이 대상이<br>력단절여성  | 도를 말합니다.<br>지원받을 수 있습<br>나님             |

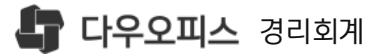

급여지급일 기준

·일 : 급여 지급일 입력

선지급

후지급

사회보험요율표 기준으로 공제

사회보험료 공제기준

·사회보험료기준 :

·고지보험료기준 :

·월보수액신고기준 :

을 기준으로 공제

간이세액표의 적용율 선택

3 근로소득간이세율

접입력

·당월 :대상급여월과 지급월이 동일

·익월 : 전월급여를 다음월에 지급

·말일옵션 : 말일에 지급하는 경우 ·휴일전 : 급여지급일이 휴일인 경우

·휴일후 : 급여지급일이 휴일인 경우

(2)

#### 3) 급여관리 환경설정

급여관리 환경설정 화면 설명 입니다.

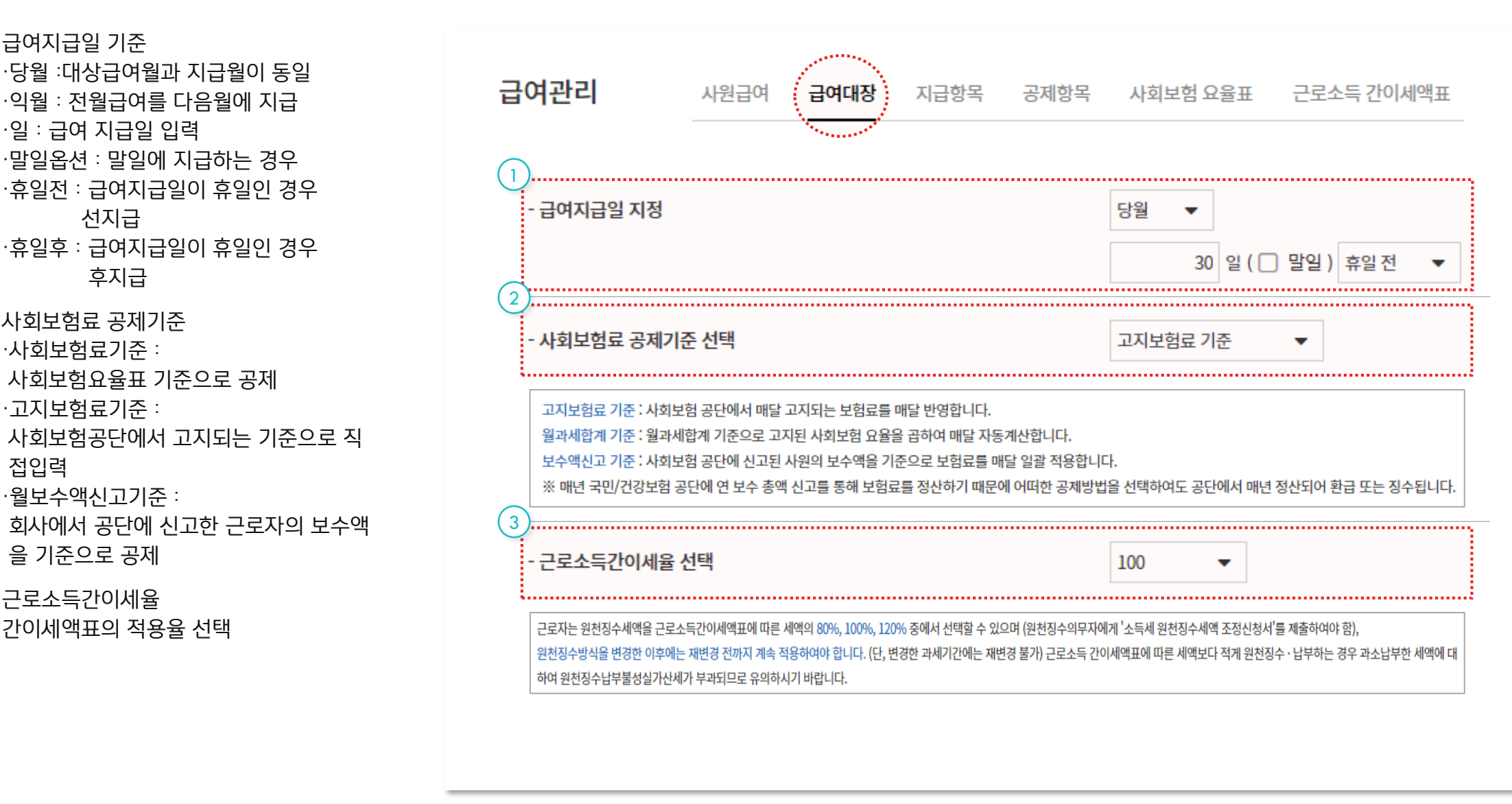

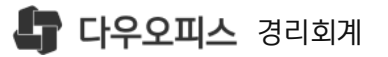

3

### 4) 급여관리 환경설정

급여관리시작하기

급여 지급항목을 등록 합니다.

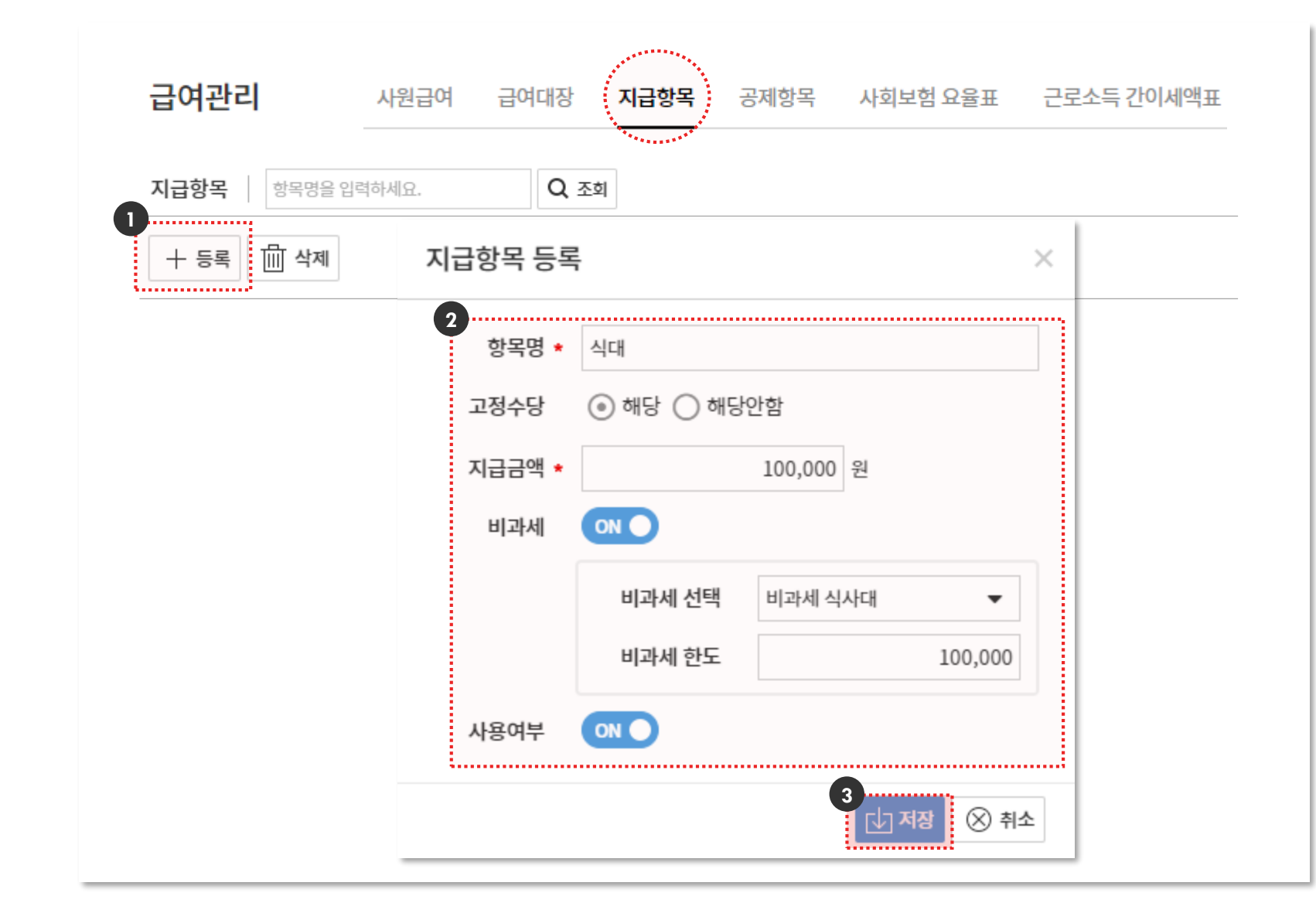

〈등록〉 클릭하여 지급항목 등록

〈저장〉 클릭시 반영 완료

# 지급항목 등록 ·항목명 : 지급항목명 입력 ·고정수당 : 해당항목이 급여(연봉or월급) 포함인 경우 체크 > 급여계산시 기본급에 서 차감 ·지급금액 : 고정금액인경우 입력 예) 기본급 : 일정금액 지급인 경우 입력, 개인별 금액이 다른 경우 미입력 ·비과세 : 비과세 적용대상인 경우ON, 비과세 유형 선택 후 비과세 금액 입력

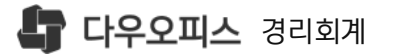

2 공제항목 등록

1 〈등록〉 클릭하여 공제항목 등록

·항목명 : 공제항목명 입력

3 〈저장〉 클릭 시 반영 완료

·고정금액 : 일정금액 공제 시 입력

#### 5) 급여관리 환경설정

급여관리시작하기

급여 공제항목을 등록 합니다.

| 공제항목       한 역명을 입력하세요.       Q. 조회         + 등록       ① 석제         공제항목 등록       ×         한 대정       전 사비         공제금액       5,000 원         사용여부       이 ●         값 대정       ※ 취소 | 급여관리 사원                | 급여 급여대장 지급항목     | 록 <mark>공제항목</mark> 사회보험 요율표 | 근로소득 간이세액표 |
|----------------------------------------------------------------------------------------------------|------------------------|------------------|------------------------------|------------|
| + 5록                                                                                                    | <b>공제항목</b> 항목명을 입력하세요 | R. <b>Q</b> ক্রথ |                              |            |
| 공제항목 등록 ×<br>2<br>항목명 ★ 경조사비<br>공제금액 ★ 5,000 원<br>사용여부 ○N ●<br>3<br>값 저장 ※ 취소                                                                                                    | + 등록 🛅 삭제              |                  |                              |            |
| 2<br>항목명 · 경조사비<br>공제금액 · 5,000 원<br>사용여부 이 • • • • • • • • • • • • • • • • • •                                                                                                    |                        | 공제항목 등록          |                              | ×          |
| 공제금액 * 5,000 원<br>사용여부 이 • * * * * * * * * * * * * * * * * * *                                                                                                    |                        | 2<br>항목명 * 경조사비  |                              |            |
| 사용여부 이<br>3<br>···· 저장 ※ 취소                                                                                                    |                        | 공제금액 *           | 5,000 원                      |            |
| 3<br>[] 제장 🛞 취소                                                                                                    |                        | 사용여부 이           |                              |            |
|                                                                                                    |                        |                  | 3<br>[·] 저장 🛞 취소             | :          |
|                                                                                                    |                        |                  |                              |            |
|                                                                                                    |                        |                  |                              |            |

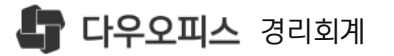

#### 6) 급여관리 환경설정

사회보험요율을 확인 합니다.

| 급여관리             | 사원급여 급여대장 지급항목                                                                                                    | 록 공제항목 <b>샤회보험 요율표</b>                 | 근로소득 간이세액:      |  |  |  |  |  |
|------------------|----------------------------------------------------------------------------------------------------|----------------------------------------|-----------------|--|--|--|--|--|
| 나회보험 요율표 💿       |                                                                                                    | ************************************** |                 |  |  |  |  |  |
| 2021 🗰 🔍 조희      |                                                                                                    |                                        |                 |  |  |  |  |  |
| 항목               | 근로자                                                                                                    | 사업주                                    | 보험요율 (근로자+사업주)  |  |  |  |  |  |
| 국민연금             | 4.5%                                                                                                    | 4.5%                                   | 9%              |  |  |  |  |  |
| 거가비형 (도이자기으얀비형근) | 3.43%                                                                                                    | 3.43%                                  | 6.86%           |  |  |  |  |  |
| 신영국업 (도인영지표영국업표) | (건강보험료의 11.52%)                                                                                                    | (건강보험료의 11.52%)                        | (건강보험료의 11.52%) |  |  |  |  |  |
|                  |                                                                                                    |                                        |                 |  |  |  |  |  |
|                  | 0.80%                                                                                                    | 0.80%                                  | 1.60%           |  |  |  |  |  |
|                  | ② 고용안정 및 직업능력개발 = 보수총액 ? 각 구간별 요율                                                                                  |                                        |                 |  |  |  |  |  |
| 고용보험             | 상시근로자                                                                                                    | 보수총액 ? 0.25%                           |                 |  |  |  |  |  |
|                  | 상시근로자 1                                                                                                    | 보수총액? 0.45%                            |                 |  |  |  |  |  |
|                  | 상시근로자 150                                                                                                    | 보수총액? 0.65%                            |                 |  |  |  |  |  |
|                  | 상시근로자 10                                                                                                    | 보수총액? 0.85%                            |                 |  |  |  |  |  |
| 산재보험             | 업종별 상이 /                                                                                                    | 업종별 상이 / 회사 전액 부담                      |                 |  |  |  |  |  |
| 치러이그 미 기즈이그      | 072001 (JLZ)                                                                                                    | 69760원 (일급)                            | 1822480원 (월급)   |  |  |  |  |  |
| 피아님은 옷기꾼님은       | 이 20번 (지님)                                                                                                    | 8시간 기준                                 | 주40시간 기준, 주휴포함  |  |  |  |  |  |
| 두루누리 지원          | 1. 지원대상 : 월평균보수가 220만원 미만인 근로자와 사업주<br>2. 지원율 : 사업규모 상관없이 80% (기가입자 미지원)<br>3. 지원기간 : 18.1.1부터 근로자별로 최대 36개월까지만 지원 |                                        |                 |  |  |  |  |  |

#### 사회보험요율표 년도별 사회보험 요율표 조회

사회보험료 기준 및 요율 안내 \*요율이 변경되거나 세법이 개정되는 경우 시스템 자동 반영

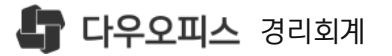

#### 7) 급여관리 환경설정

#### 근로소득간이세액표를 확인 합니다.

| 0 | 급여관리                 | 사원급여   | 급여대장    | 지급항목                     | 공제항목    | 사회보험 요율표   | 근로소  | 특간이세액표 |
|---|----------------------|--------|---------|--------------------------|---------|------------|------|--------|
| C | ) 근로소득 간이세액표 📗       | 2021 🛗 | Q ত্র্র |                          |         |            |      |        |
| 2 | 월 급여액                |        |         |                          |         | 근로소득 간이세액율 | -    | %      |
|   | 전체 공제대상 가족 수 (본인 포함) | 1 •    | 70      | 공제대상 중 7세 이상 20세 이하 자녀 수 |         |            |      | 명      |
|   |                      | চহা    |         |                          | 예상 납부 : | 소득세        | 0 (원 |        |

| 월급여9<br>[비과세 및 혁 | 객(천원)<br>각자금 제외] |       | 공제대상가족의 수 |   |   |   |   |   |   |   |    |    |
|------------------|------------------|-------|-----------|---|---|---|---|---|---|---|----|----|
| 이상               | 미만               | 1     | 2         | 3 | 4 | 5 | 6 | 7 | 8 | 9 | 10 | 11 |
| ,060,000         | 1,065,000        | 1,040 |           |   |   |   |   |   |   |   |    |    |
| ,065,000         | 1,070,000        | 1,110 |           |   |   |   |   |   |   |   |    |    |
| ,070,000         | 1,075,000        | 1,180 |           |   |   |   |   |   |   |   |    |    |
| ,075,000         | 1,080,000        | 1,250 |           |   |   |   |   |   |   |   |    |    |
| ,080,000         | 1,085,000        | 1,320 |           |   |   |   |   |   |   |   |    |    |
| ,085,000         | 1,090,000        | 1,390 |           |   |   |   |   |   |   |   |    |    |
| ,090,000         | 1,095,000        | 1,460 |           |   |   |   |   |   |   |   |    |    |
| ,095,000         | 1,100,000        | 1,530 |           |   |   |   |   |   |   |   |    |    |
| ,100,000         | 1,105,000        | 1,600 |           |   |   |   |   |   |   |   |    |    |

#### 소득세조회 급여정보/간이세율/부양가족정보입력 후 소득세 조회 시 예상소득세 안내

3 근로소득간이세액표
 국세청에서 제공하는 근로소득간이세액표
 확인

새로운 일하는 방식, 올인원 그룹웨어 **다우오피스**  3) 급여 엑셀 업로드

2) 사원별 급여입력

4) 월급여 예상지급공제

<sup>1)</sup> 사원별급여설정 화면설명

## 03. 사원별급여설정

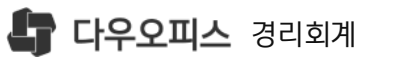

CONTENTS

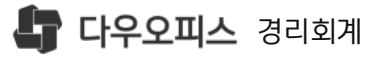

#### 1) 사원별급여설정 화면설명

직원의 급여정보를 입력하고 예상 지급공제액을 확인 합니다.

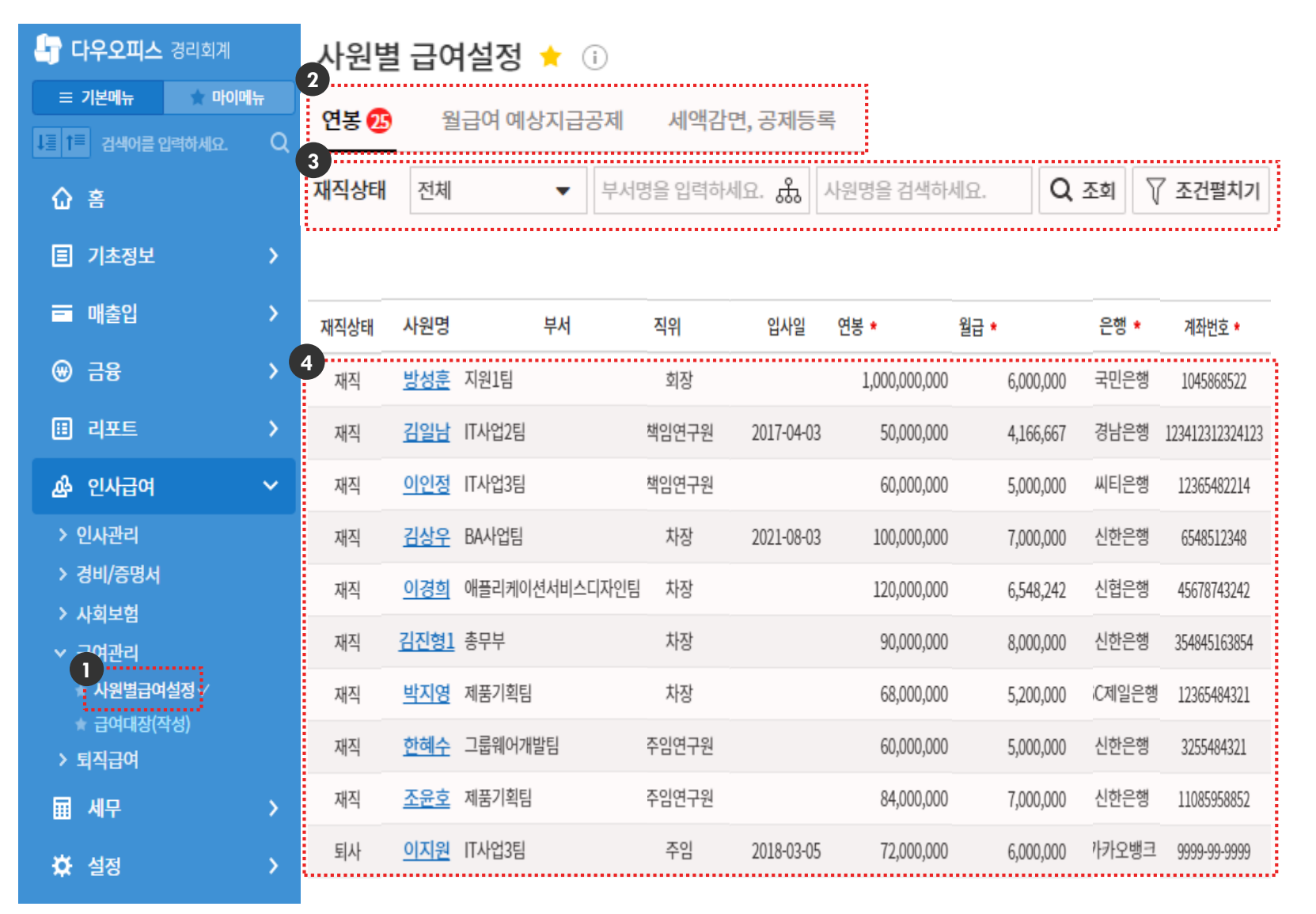

 [인사급여]▶[급여관리]▶
 [사원별급여설정] 메뉴 이동
 2 급여정보조회 탭 ·연봉 : 사원별 급여입력/조회

·월급여예상지급공제 : 입력한 사원별 급여 기준 월 지급액/공제액 확인 ·세액감면,공제등록 : 두루누리사회보험, 소득세감면, 학자금상환의 개인별 공제 추가사항 입력

3 사원조회 조건 영역

4 사원별 급여설정 데이터 조회 영역

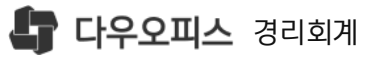

#### 2) 사원별 급여입력

사원별 급여설정 🔶 🕕

급여관리시작하기

직원별 급여의 지급/공제정보와 계좌정보를 입력 합니다.

- 1 〈직원명〉클릭▶급여상세설정 팝업
- 2 급여정보
   ·월급/연봉 정보 입력
   ·고정수당 : 해당직원의 고정수당
   선택(선택시 기본급에서 고정수당
   제외하여 자동계산)
- 3 소득세정보
   ·부양가족수 : [사원정보관리]▶[가족]
   정보 자동반영
   ·학자금상환 : 대상자인 경우 선택 시
   상환기간 입력
   · 중소기업취업소득세감면 : 대상자인경우
   선택 시 적용방법, 감면기간, 감면율 선택
   · 두루누리사회보험 : [환경설정]▶
   〈대상선택〉 활성화, 감면율 입력

④ 급여/퇴직 계좌정보 입력

〈저장〉 클릭, 정보반영

5

| 연봉 2 | 월급여 여                       | 상지급공제               | 세액감면, 공제       | 등록                 |                    |             |              |            |        |             |
|------|-----------------------------|---------------------|----------------|--------------------|--------------------|-------------|--------------|------------|--------|-------------|
|      | _                           |                     | 직원구분 *         | 정규                 | Ļ                  | 서 1         | T사업2팀        |            | 사원명    | 김일남         |
| 재직상티 | H 전체                        |                     | 입사일자 *         | 2017-04-03         | 사원빈                | <u>1호</u> 3 | 0185         |            | 직위     | 책임연구원       |
|      |                             |                     | ID             | 38326              | 직통법                | 호 0         | 1012345680   |            | 직책     |             |
|      |                             | $\langle \neg \neg$ | 이메일            | kin@eacctesta.co.o | 0 휴대전              | 화 0         | 1098686339   |            | 직급     |             |
| 재직상태 | 사원명 2                       |                     | 메신져            |                    | 회사/부서 대표전          | 화 5         | 680          |            | FAX    | 03112345678 |
| 레지   |                             | 급여유형                | 연봉             |                    |                    | 연봉 *        |              | 60,000,000 |        |             |
| 새식   | <u>방장운</u> 지원과              | 월급 *                | 5,00           | 00,000             | 1                  | 고정수당        | ଜା 👻         | 고정수당을 선택   | 하세요.   | • 0         |
| 재직   | <u>김일남</u> T사업              |                     |                |                    | ç                  | 임원구분        | 직원           | •          |        |             |
| 재직   | 이인정 IT사업                    | 소득공제부양자             | 1 명 🕐          |                    | 자녀수(20             | 세 이하)       | 0            | 円          |        |             |
|      |                             | 학자금 상환여부            | 예 🔻            |                    | 학자금 성              | 황기간         | 2021-01-01   |            | 8-31 🛗 |             |
| 재직   | <u>김상우</u> BA사입             |                     |                |                    | 학자금 성              | 황한금액        |              | 1,000,000  |        |             |
| 재직   | <u>이경희</u> 애플리 <sup>중</sup> | 소기업취업소득세감면          | 예 👻            |                    | 중소기업               | 남면적용        | 급여정산         | •          |        |             |
| 궤지   | 중<br>기지처1 초미년               | 소기업소득세감면기간          | 2021-01-01 🗰 ~ | 2024-08-31         | 중소기업소득             | 타가면율        | 90           | %          |        |             |
| 세식   | <u> 위신영1</u> 승규구            | 두루누리 적용여부           | 아니오 🔻          |                    | 두루누리 국민연금          | 금감면율        |              | %          |        |             |
| 재직   | <u>박지영</u> 제품기              |                     |                |                    | 두루누리 고용보험          | 범감면율        |              | %          |        |             |
| 재직   | 한혜수 그룹웨                     | 급여은행 *              | 국민은행 🔻         |                    | ī                  | 급여계좌 *      | 1102595424   |            |        |             |
| 4.1  |                             | 퇴직연금은행              | 은행 🔻           |                    | 퇴직입                | 변금계좌        | 계좌번호         |            |        |             |
| 재직   | <u>조윤호</u> 제품기              |                     |                |                    |                    |             |              |            | 5      | 니그 저자 🔗 치소  |
| 퇴사   | 이지원 IT사업3팀                  |                     | 수임 2018-0      | 3-05 /2.000        | .000 6.000.000 117 | 오뱅크         | 9999-99-9999 | _          |        | ▲ 13 ● 12   |

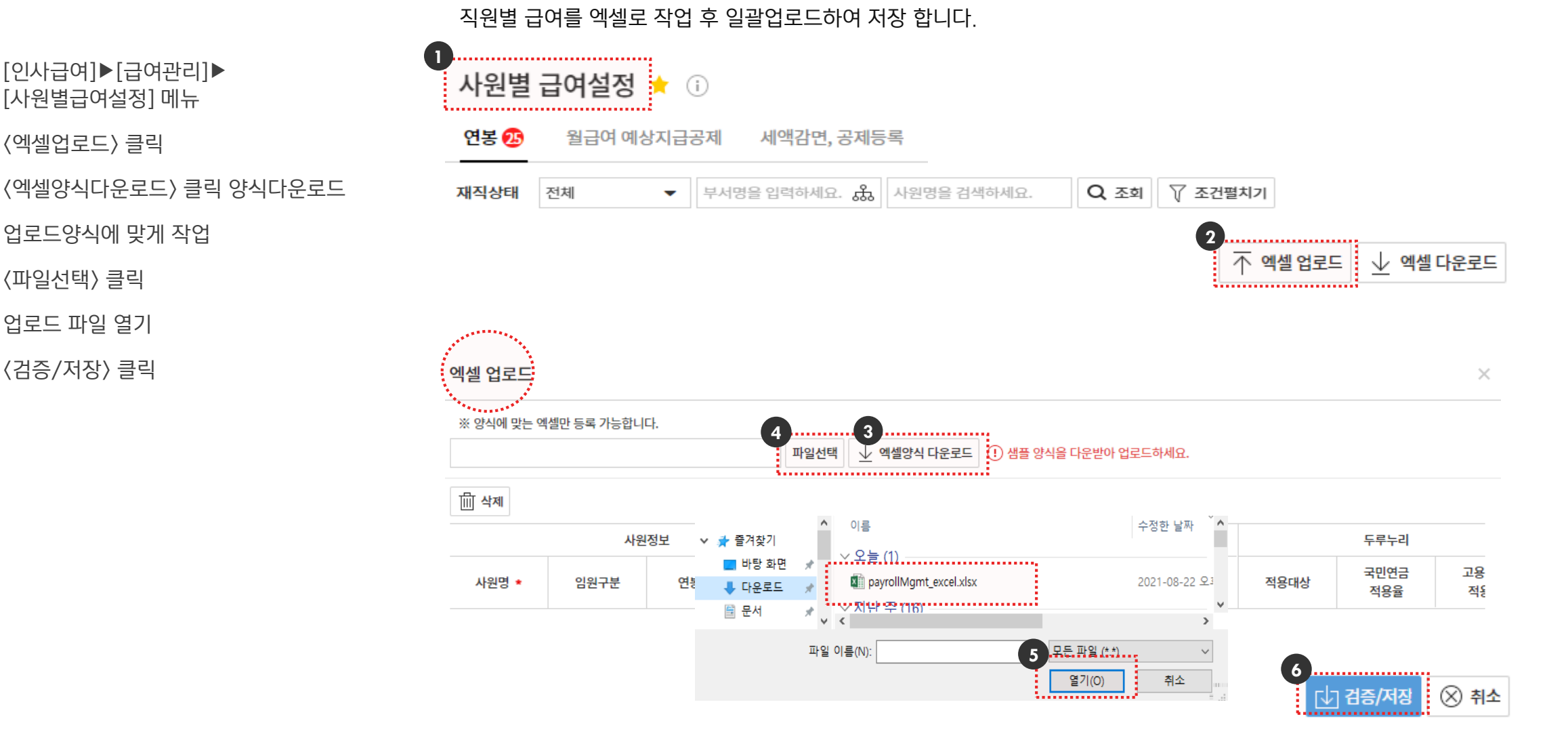

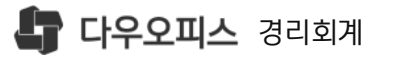

[인사급여]▶[급여관리]▶

[사원별급여설정] 메뉴

업로드양식에 맞게 작업

(엑셀업로드) 클릭

〈파일선택〉 클릭

업로드 파일 열기

〈검증/저장〉 클릭

(2)

(3)

(4)

5

6

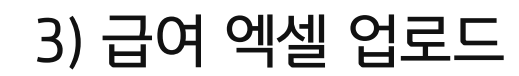

급여관리시작하기

·세후월급 : 사회보험/소득세 제외한 실지급액 표시

·소득세/지방소득세 : 환경설정/급여관리 간이세액표 기준으로 자동계산 금액 표시

· 사회보험 : [환경설정]▶[급여관리] 사회보험요율표 기준으로 자동계산 금액 퓨시

·기본급:월급금액(고정수당제외)

·월급 : 사원별 입력한 월급금액

·연봉 : 사원별 입력한 연봉금액

데이터조회영역 : 5 직원별 연봉/월급 지급금액, 사회보험 공제금액 및 지급금액 확인

조회대상 급여 지급총액 (4)

사원조회조건 영역 3

월급여 예상지급공제 탭 (2)

**다우오피스** 경리회계

▶ [사원별급여설정] 메뉴 이동

[인사급여]▶[급여관리] 

## 4) 월급여 예상지급공제

>

직원의 급여정보를 입력하고 예상 지급공제액을 확인 합니다. 🚽 **다우오피스** 경리회계 사원별 급여설정 🔶 🗊

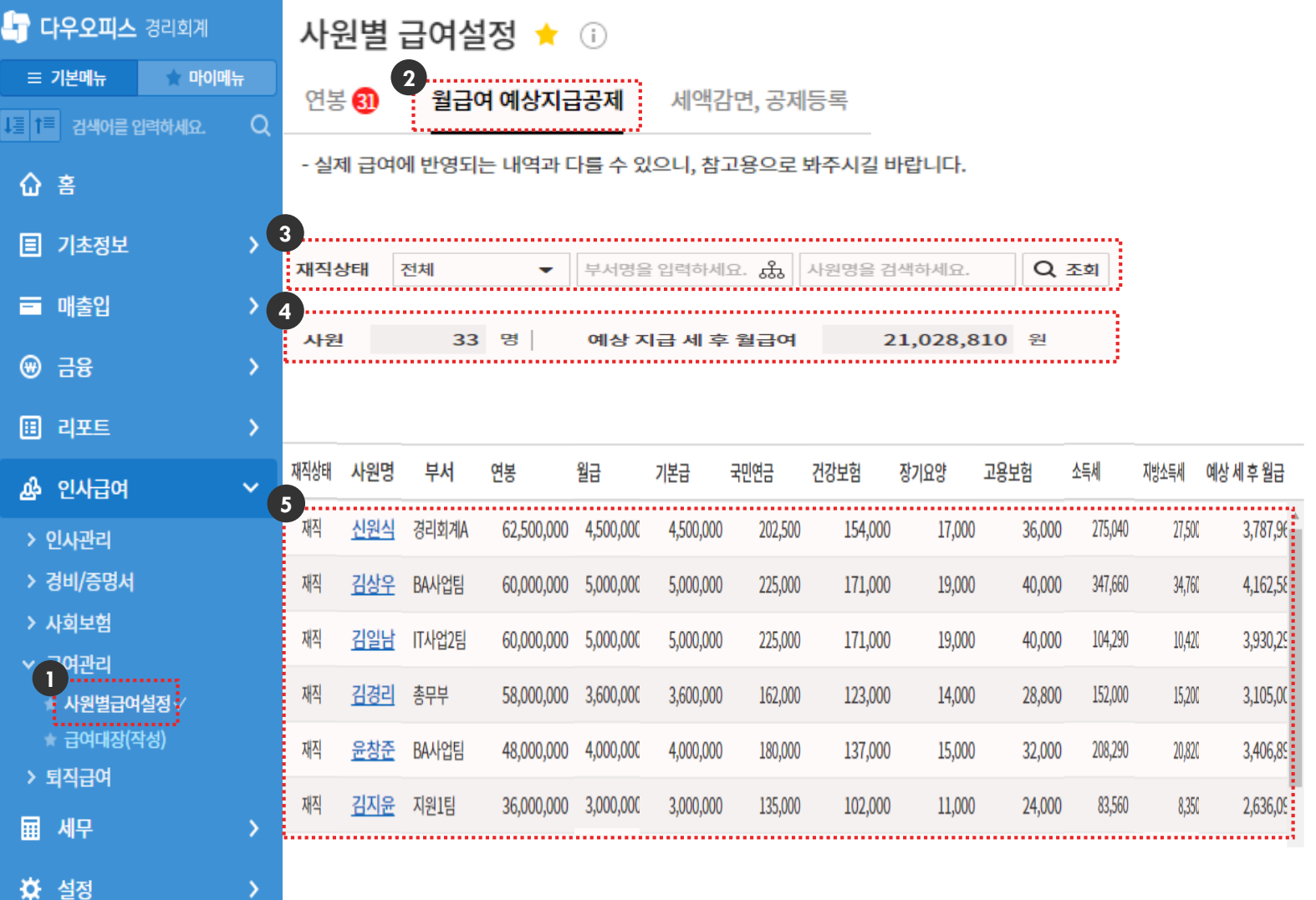

급여관리시작하기

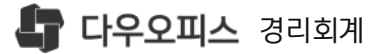

# Thank you.

추가로 궁금한 점이 있으시다면 아래로 연락 부탁드립니다.

새로운 일하는 방식, 올인원 그룹웨어 **다우오피스**  다우오피스 경리회계 고객케어라운지 https://account.daouoffice.co.kr